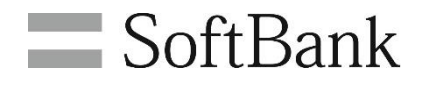

# 法人コンシェルサイト ソフトバンクまとめて支払い設定 利用マニュアル

Ver.2.1

法人コンシェルサイト ソフトバンクまとめて支払い設定 利用マニュアル

# 目次

|    | 目次                     | .2  |
|----|------------------------|-----|
| СН | APTER 1 はじめに           | .3  |
| 1  | 機能概要                   | .3  |
| 2  | ご利用上のご注意               | .3  |
| 3  | アクセス方法                 | .4  |
| СН | APTER 2 ご利用可能額・ご利用制限設定 | . 5 |
| 1  | 現在のご利用可能額・ご利用制限設定の確認   | .5  |
| 2  | ご利用可能額・ご利用制限の設定        | .7  |
|    | 2.1 回線ごとに設定を行う         | .7  |
|    | 2.2 一括設定で行う            | .8  |
| 3  | 同意                     | .9  |
| 4  | 確認                     | 10  |
| 5  | 完了                     | 10  |
| СН | APTER 3 操作履歴           | 11  |
| 1  | 操作履歴の照会                | 11  |

# Chapter 1 はじめに

### 1 機能概要

ソフトバンクまとめて支払いは、ウェブサービス、ショッピングなどの購入代金を月々の携帯電話利 用料と一緒にお支払いできるサービスです。

ソフトバンクまとめて支払い設定では、以下を行うことができます。

- 各回線のご利用設定上限額、ご利用残高の照会
- 1ヶ月間のご利用可能額の設定、または、ご利用の制限
- 認証方式の設定

### 2 ご利用上のご注意

- 本サービスのご利用には「ソフトバンクまとめて支払い設定サービスご利用規約」の同意が必要です。また、事前に「法人コンシェルサイト」にお客さま登録いただき、管理者ID/ログインパスワードを取得する必要があります。法人コンシェルサイトの推奨動作環境は法人コンシェルサイト管理者マニュアルにてご確認ください。
- 本サービスは、以下の契約回線においてご利用いただけます。
  - 法人名義の回線
  - ▶ 4G ケータイ、スマートフォン、iPhone、iPad、タブレットのいずれかをご契約の回線
- グループ管理者は自身の管理配下にある回線のみ操作できます。
- 本サービスにて1ヶ月間のご利用可能額の設定、または、ご利用の制限が行えますが、「ソフト バンクまとめて支払い」にて購入した定期購入(月額・年額課金)コンテンツ等の解約・照会は、 My SoftBank からのみ可能です。
- 「ソフトバンクまとめて支払い」の支払方法他、詳細につきましては、<u>ソフトバンクまとめて支払いのサービスサイト</u>をご参照ください。
- 2020 年 7 月 1 日以降にご契約された通信契約の場合、認証方式は初期値がパスワード入力に 設定されています。自動認証をご利用される場合は、本サービスより設定変更ください。
- Amazon などソフトバンクまとめて支払いがご利用いただける一部の EC サイトでは、認証方式が パスワード入力の場合、ご購入いただけない場合がございます。該当の EC サイトをご利用いた だく場合は、認証方式で自動認証を選択してください。

# 3 アクセス方法

本サービスは、法人コンシェルサイト メインメニューより[ソフトバンクまとめて支払い設定]を押下してご利用下さい。

| 料金  | 料金を確認する           | 通信コストを管理する        |
|-----|-------------------|-------------------|
| (¥) | ■ ご利用料金分析サービス     | ≥ 一定額お知らせメール      |
|     | ■ 請求先分割サービス       | ▶ 一定額ストップサービス     |
|     | ポイントを確認・交換する      | ■ データ量お知らせサービス    |
|     | ■ ポイント利用          | ■ ソフトバンクまとめて支払い設定 |
|     | 有料コンテンツの購入可否を設定する |                   |
|     | ■ 有料コンテンツ購入設定     |                   |

# Chapter 2 ご利用可能額・ご利用制限設定

ご契約をいただいている回線の 1 ヶ月間にご利用いただける金額の設定および照会、またご利用制限をすることができます。

# 1 現在のご利用可能額・ご利用制限設定の確認

①「ご利用可能額・ご利用制限設定」を押下します。

|                                                                                                    | サービスメニュー                                                                                                    |
|----------------------------------------------------------------------------------------------------|----------------------------------------------------------------------------------------------------|
| 2                                                                                                    | フトバンクまとめて支払い設定                                                                                                    |
| - Fride State State St | ナービスは各種スマートフォンからのウェブサービス、ショッビングなどの購入代金を月々<br>隽帯電話利用料と一緒にお支払いできるサービスです。<br>メニューでは、1ヶ月間にご利用いただける金額の設定および照会、またご利用制限が可<br>です。<br>各種スマートフォンをご契約の対象回線のみ本サービスの対象です。 |
|                                                                                                    | ご利用可能額・ご利用制限設定                                                                                                    |
|                                                                                                    | 対象回線単位にご利用可能額の設定およびご利用制限の設定が行えます。                                                                                                    |
|                                                                                                    | · 次へ                                                                                                    |
|                                                                                                    | 操作履歴                                                                                                    |
|                                                                                                    | 過去の操作履歴を確認できます。                                                                                                    |
|                                                                                                    |                                                                                                    |

② 現在の設定が確認出来ます。

| ソフトバンクまとめて支払い設定                 |                                                                                                    |                |       |         |    |    |         | <u>&gt;&gt; ソフトバンクまとめて支払</u> | い設定サービスメニューへ<br>ヘルブ ⑦ |
|---------------------------------|----------------------------------------------------------------------------------------------------|----------------|-------|---------|----|----|---------|------------------------------|-----------------------|
|                                 |                                                                                                    |                | ご利用   | 可能額.    | ご利 | 用制 | 限設定     |                              |                       |
| 回線<br>ネー<br>しまた、<br>じ<br>こ<br>確 | 回綿毎にご利用可能額、認証方式、ご利用制限の設定ができます。<br>ステータスが処理中になっている場合は、設定を反映している、または設定情報を同期している最中になりますので<br>しばらくお持ちください。<br>また、ネンニーでお持ちいただく場合は更新結果を反映ボタンを押していただくとページがリロードされます。<br>※設定が反映されるまでは「ステータス」が処理中となります。<br>「最新情報に更新」ボタンを押下して更新状況が完了になったのを確認後、「更新結果を反映」ボタンを押下して<br>ご確認及だされ、 |                |       |         |    |    |         |                              |                       |
| 最設                              | E states V-C 0 * 3<br>最新の設定内容を取得できます。<br>■ 単新日時: 20YY/MM/DD hh.mm<br>更新状況: 更新が完了しました<br>Pbrechonerをがついコード」なぜ、ないできます。                                                                                                    |                |       |         |    |    |         |                              |                       |
| *                               | ※ダウンロードまたは、一括設定をおこなう前に、最新情報に更新していただくことをお勧めします。<br><u>一括設定をおこなう場合</u><br>50件表示 ▼                                                                                                    |                |       |         |    |    |         |                              |                       |
| 推定なし                            |                                                                                                    |                |       |         |    |    |         | 9内主兼除<br>崔択:0件/3件            |                       |
|                                 | tin No.                                                                                                    | 审核新号           | ステータス | ご利用     | 制制 |    | ご利用可能額  |                              |                       |
| ~                               |                                                                                                    |                |       | 現在の設定状況 | 制限 | 解除 | 現在の設定全額 | ご利用可能額の設定                    | 現在の設定す                |
|                                 | 1                                                                                                    | 080-XXXX-0001  | -     | 解除      | 0  | 0  | 1,000円  | fi                           | パスワードノ                |
| l.                              | 2                                                                                                    | 080-XXXXX-0002 |       | 解除      | 0  | 0  | 3,000円  | P                            | パスワード2                |
| (                               | 3                                                                                                    | 090-X0000-0003 | -     | 解除      |    |    | 3,000円  | Ħ                            | パスワードス                |
|                                 |                                                                                                    |                | €     |         |    |    |         |                              | •                     |
|                                 |                                                                                                    |                |       |         |    |    |         | 対象回線道                        | 瞿択:0件/3件              |

戻る 確認面面へ

5

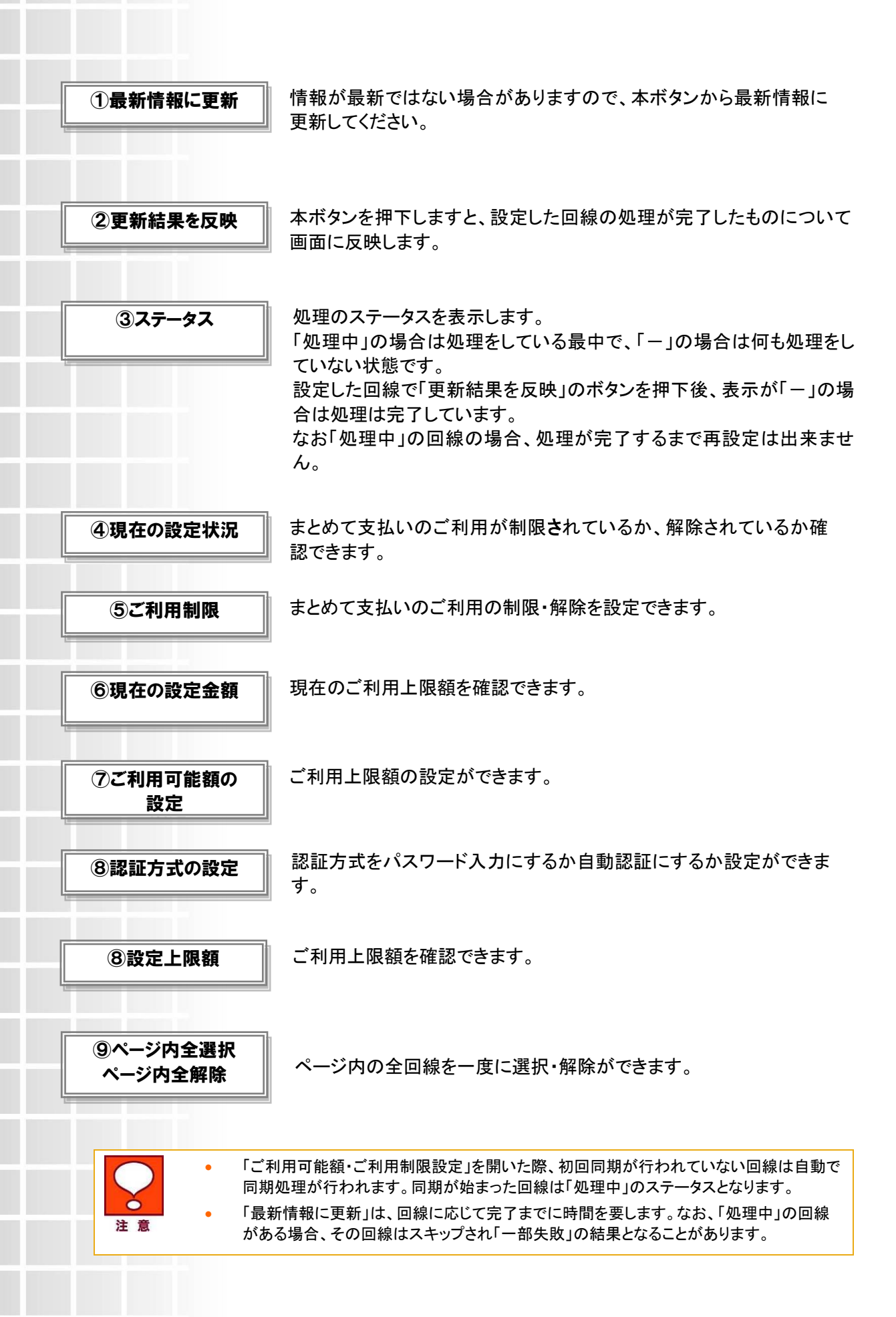

### 2 ご利用可能額・ご利用制限の設定

ご契約をいただいている回線の1ヶ月間にご利用いただける金額の設定、またご利用制限をすることが できます。

#### 2.1 回線ごとに設定を行う

設定したい回線の選択、および、ご利用制限・解除またはご利用可能上限額の変更を行い、「確認画 面へ」ボタンを押下します。

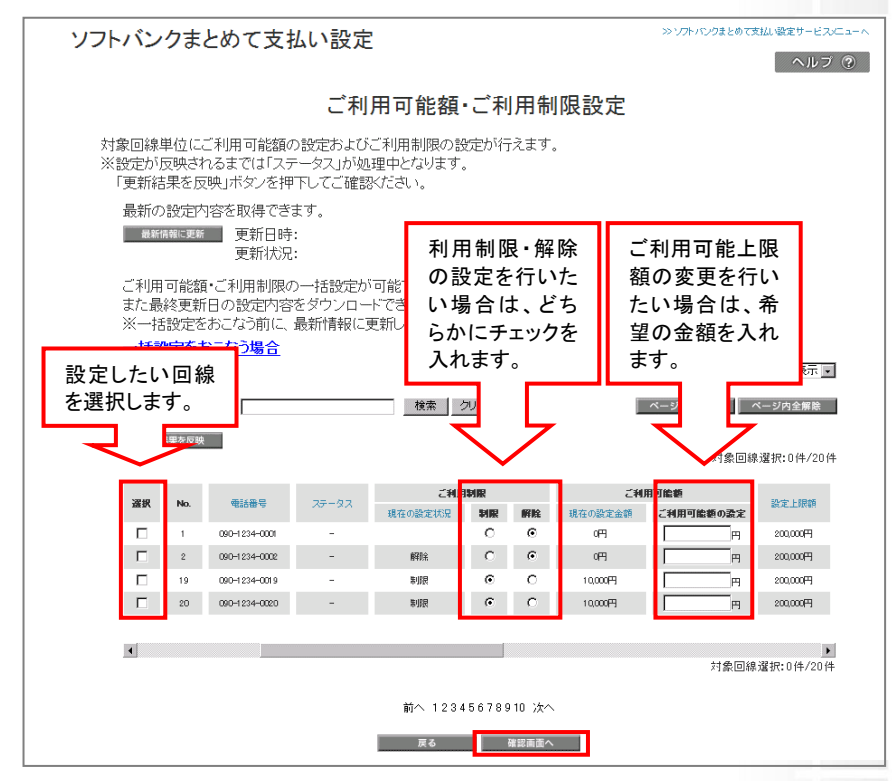

ソフトバンクまとめて支払いを利用不可としたい場合は「制限」を設定してください。 「制限」を設定された後で利用可に変更されたい場合は「解除」を選択し、 ご利用可能額、認証方式を現在の設定内容から変更されたい場合はそれぞれ変更後の金額・ 認証方式をご入力、ご選択ください。

認証方式については以下の2つから選択が可能です。

- ・パスワード:ご契約の際に電話番号とMy SoftBankのパスワードをユーザーが入力
- ・自動認証:モバイルデータ通信でアクセスするとセッション上で電話番号を特定し、その電話番号を 元に認証

設定例

(ソフトバンクまとめて支払いを利用し、ご利用上限額3,000円、パスワード入力での認証とする): ご利用制限:解除、ご利用可能額:3,000円、認証方式:パスワード 7

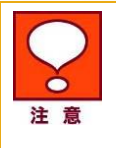

### 2.2 一括設定で行う

「一括設定をおこなう場合」を押下してメニューを開き、以下設定を行い、「確認画面へ」ボタンを押下 します。

| (1)最終更新日の CSV をダウンロードします。 |                                         |                                                                                                    |                           |                                              |                           |                          |                                                 |                                                                                                    |                                                                                                    |  |
|---------------------------|-----------------------------------------|----------------------------------------------------------------------------------------------------|---------------------------|----------------------------------------------|---------------------------|--------------------------|-------------------------------------------------|----------------------------------------------------------------------------------------------------|----------------------------------------------------------------------------------------------------|--|
|                           |                                         |                                                                                                    |                           |                                              |                           |                          |                                                 |                                                                                                    |                                                                                                    |  |
| ,8VЛ2<br>81 - С           |                                         | これ)日 りRE語。<br>- 座 (, アップロー                                                                                           | これ用前限の<br>ドできる件業          | の設定を一括で<br>数は最大1000件                         | 設定しく<br>まででで              | ⇒ x 9 .<br>F             |                                                 |                                                                                                    |                                                                                                    |  |
| 一括ア                       | ップロード                                   | (2)更新                                                                                                    | 新した C                     | SV を指定                                       | 己して                       | アッ                       | プロードし                                           | <b>、</b> ます。                                                                                                    |                                                                                                    |  |
| ァッフェ<br>アップロ              | コードロ<br>コード状                            | 吗.<br>況:                                                                                                    |                           |                                              |                           |                          |                                                 |                                                                                                    |                                                                                                    |  |
|                           |                                         |                                                                                                    |                           |                                              |                           |                          |                                                 |                                                                                                    | 20件表示 💌                                                                                                    |  |
| 指定なし                      |                                         | •                                                                                                    |                           | 検索ク                                          | リア                        |                          |                                                 | ページ内全選択                                                                                                    | ページ内全解除                                                                                                    |  |
| THE OCCUP                 | 1111/2/00 「「「「ハーシ内主通が」 ハーシ内主通が「ハーシ内主通が」 |                                                                                                    |                           |                                              |                           |                          |                                                 |                                                                                                    |                                                                                                    |  |
| 更新結果を反映                   |                                         |                                                                                                    |                           |                                              |                           |                          |                                                 |                                                                                                    |                                                                                                    |  |
| 更新和                       | 果を反映                                    |                                                                                                    |                           |                                              |                           |                          |                                                 | 対象回                                                                                                    | 線選択:0件/20件                                                                                                    |  |
| ye with                   | 課を反映                                    |                                                                                                    |                           |                                              |                           |                          |                                                 | 対象回                                                                                                    | 線選択:0件/20仲                                                                                                    |  |
| 32.4/16                   | 果を反映                                    |                                                                                                    |                           | ご利用                                          | 利服                        |                          | 之利                                              | 対象回<br><b>用可能額</b>                                                                                                    | 線選択:0件/20件                                                                                                    |  |
| 選択                        | No.                                     | 電話番号                                                                                                    | <del>25</del> -92         | ご利用<br>現在の設定状況                               | 制限                        | 解脫                       | ご利<br>現在の設定金額                                   | 対象回<br>用可能額<br>ご利用可能額の設定                                                                                                    | 線選択:0件/20件<br>設定上限額<br>€                                                                                                    |  |
| ·<br>選択<br>□              | 課を反映<br>No.<br>1                        | <b>電話番号</b><br>090-1234-0001                                                                                         | २ <del>५</del> -७२<br>-   | ご利用<br>現在の設定状況                               | 刺服の                       | 解除                       | ご利<br>現在の設定金額<br>0円                             | 対象回<br><b>用可能額</b><br>ご利用可能額の設定                                                                                                    | 線選択:0件/20件                                                                                                    |  |
| ¥¥R<br>□                  | No.<br>1<br>2                           | <b>電話番号</b><br>090-1234-0001<br>090-1234-0002                                                                        | 25-92<br>-<br>-           | ご利用<br>現在の設定状況<br>解除                         |                           | 解除<br>で<br>で             | ご利<br>現在の設定金額<br>0円<br>0円                       | 対象回<br>用可能等<br>ご利用可能等の設定<br>一 一 円                                                                                                    | 線選択:0件/20件<br>E<br>200,000円<br>200,000円                                                                                                    |  |
| 送<br>湖<br>日<br>日<br>日     | <b>No.</b><br>1<br>2<br>19<br>20 -      | <b>₹158 %</b><br>090-1234-0001<br>090-1234-0002<br>000-1234-0002<br>000-1234-0019<br>000-1234-0070                   | 27-92<br>-<br>-<br>-      | ご利用<br>現在の設定状況<br>解除<br>事項<br>事項<br>事項       |                           |                          | ご利<br>現在の設定金額<br>0円<br>0円<br>10,000円<br>10,000円 | 対象回<br><b>用可能新</b><br><b>ご利用可能新の設</b> 済<br>一 円<br>一 円                                                                                                    | 線選択:0件/20件                                                                                                    |  |
|                           | <b>No.</b><br>1<br>2<br>19<br>20        | 電話書号<br>(960-1234-0001<br>090-1234-0002<br>090-1234-0009<br>090-1234-0020                                            | 27-92<br>-<br>-<br>-<br>- | ご利用<br>現在の設定状況<br>解除<br>事項用<br>事項用           |                           | IFFIRE<br>©<br>O         | ご利<br>現在の設定金額<br>0円<br>0円<br>10,00円<br>10,000円  | 対象回<br><b>前回給額</b><br><b>ご利用可給額の設</b><br>一 一 円<br>一 一 円                                                                                                    | 線選択:0件/20件                                                                                                    |  |
| ¥<br>課<br>□<br>□          | <b>No.</b><br>1<br>2<br>19<br>20        | 電話冊号<br>090-1234-0001<br>090-1234-0002<br>090-1234-0020                                                              | 27-92<br>-<br>-<br>-<br>- | ご料開<br>現在の設定状況<br>解除<br>事項限<br>事項限<br>事項限    |                           |                          | ご利<br>現在の設定金額<br>6円<br>0円<br>10,000円<br>10,000円 | 対象回<br><b>日可能額</b><br>ご利用可能額の設定<br>一一一一一一一一一一一一一一一一一一一一一一一一一一一一一一一一一一一一                                                                                                    | 線選択: 0 件/20 件<br>定<br>200,000円<br>200,000円<br>200,000円                                                                                                    |  |
|                           | No.<br>1<br>2<br>19<br>20               | <ul> <li>電話書号</li> <li>090-1234-0001</li> <li>090-1234-0002</li> <li>000-1234-0019</li> <li>000-1234-0020</li> </ul> | 25-92<br>-<br>-<br>-<br>- | ご<br>純<br>石<br>の設<br>変<br>状<br>兄             |                           |                          | ご利<br>現在の設定金額<br>6円<br>1000円<br>1000円<br>1000円  | 対象回<br><b>用可能師</b><br><b>ご利用可能師の歌</b><br>一一一四<br>一一四<br>一一四<br>月<br>一四<br>月<br>四<br>四<br>二<br>四<br>四<br>二<br>名<br>用<br>可<br>能師<br>二<br>名<br>用<br>可<br>能師<br>の<br>二<br>名<br>用<br>可<br>能師<br>の<br>二<br>名<br>用<br>可<br>能師<br>の<br>二<br>名<br>用<br>可<br>能<br>第<br>の<br>の<br>二<br>の<br>日<br>二<br>の<br>日<br>二<br>四<br>日<br>二<br>二<br>四<br>日<br>二<br>の<br>日<br>二<br>四<br>日<br>四<br>日<br>日<br>二<br>四<br>日<br>二<br>四<br>日<br>二<br>四<br>日<br>二<br>四<br>四<br>二<br>二<br>四<br>日<br>四<br>日 | 線選択:0件/20件<br>200,000円<br>200,000円<br>200,000円<br>200,000円<br>200,000円                                                                                                    |  |
|                           | 果を反映<br>No.<br>1<br>2<br>19<br>20       | 電話書号 00-1234-0001 00-1234-0022 00-1234-0029 00-1234-0029 00-1234-0020                                                | 27-92<br>-<br>-<br>-      | ご利用<br>現在の設定状況<br>解除<br>参照<br>参照<br>参照<br>新訳 | bline<br>D<br>C<br>€<br>€ | <b>解除</b><br>で<br>て<br>つ | ご利<br>現在の設定金額<br>0円<br>10,000円<br>10,000円       | 対象回<br><b>用可能等</b><br><b>ご利用可能等の数</b><br>一一一一一一<br>一一一一一一<br>一一一一<br>月<br>新聞                                                                                                    | 線 選択: 0 件/20 件<br>を<br>200,000円<br>200,000円<br>200,000<br>200,000<br>20, |  |

CSV ファイルの入力方法については下記の通りとなります。

ソフトバンクまとめて支払いを利用不可としたい場合は C 列に「制限」と入力してください。 ご利用可能額、認証方式を現在の設定内容から変更されたい場合はそれぞれ E 列に変更後の 金額・G 列に変更後の認証方式をご入力ください。

| 列 | 項目名                          | 入力フォーマット              | 説明                      |
|---|------------------------------|-----------------------|-------------------------|
| А | 電話番号                         | -                     | 回線の電話番号が記載されています。       |
| В | ご利用制限(現在の設定状況)               | -                     | 現在の設定状況が記載されています。       |
| С | ご利用制限(設定変更)制限/解除             | 制限 or 解除              | ご利用制限の設定変更を行う場合に記入ください。 |
| D | ご利用可能額(現在の設定金額)              | -                     | 現在の設定金額が記載されています。       |
| Е | ご利用可能額(設定変更)                 | 半角数字                  | ご利用可能額を変更する場合に記入ください。   |
| F | 認証方式(現在の設定状況)                | -                     | 現在の設定状況が記載されています。       |
| G | 認証方式(設定情報変更)パスワ<br>ード入力/自動認証 | パスワード入力<br>or<br>自動認証 | 認証方式の設定変更を行う場合にご記入ください。 |

2

# ----

2

Chapter

#### 3 同意

ご利用制限を「制限」から「解除」にした場合は、以下のに同意いただく必要があります。

SoftBank

■ TOP ■ 管理者ID/バスワード設定 ■ 利用規約/マニュアル ■ お問い合わせ 法人コンシェルサイト

請求先番号:8423968970 管理者ID:STest123456 株式会社コンシェルテスト

#### ソフトバンクまとめて支払い設定

#### 利用同意

ソフトバンクまとめて支払いのご利用におかれましては、以下の内容に同意の上ご利用ください。

#### 第1条(定義)

1.「本サービス」とは、次の各号に定めるサービスをいいます。 (ア)当社が提供する、当社が販売者からお客さまの商品等購入代金の債権を買い取り、通信料等と併せてお客さまに支払請求するサービス。 (イ)当社およびSBペイメントサービスが提供する、SBペイメントサービスが販売者からお客さまの商品等購入代金の債権を買い取り、または寄 付先団体に対して寄付金の立替払を行い、次のいずれかの方法でお客さまに支払請求するサービス。 1.お客さまが通信料等を口座引落等によりお支払いの場合、当社が通信料等と併せて請求します。 2.お客さまが通信料等をクレジットカードによりお支払いの場合、お客さまがご契約のクレジットカード会社から請求がなされます。 2.「当社」とは、ソフトバンク株式会社をいいます。 3.「SBペイメントサービス」とは、SBペイメントサービス株式会社をいいます。 4.「通信サービス」とは、3G通信サービス、4G通信サービス、5G通信サービス、ワイモバイル通信サービスまたはLINEMO通信サービスをいい ます。 5.「お客さま」とは、当社の通信契約約款等に基づき電気通信サービスを提供する当社の通信サービス契約者(これらの契約者から当該通信 契約にかかる処分権を与えられている方を含みます。)のうち、本サービス対応機種を利用するなどの本規約および当社ウェブページ等に定 める所定の要件をみたし、本サービスを利用する方をいいます。 6.「販売者」とは、当社または当社およびSBペイメントサービスとの間で本サービスのうち商品等購入代金に関する契約を締結したものをいい ます。 7.「寄付先団体」とは、当社およびSBペイメントサービスとの間で本サービスのうち寄付金に関する契約を締結した法人、地方自治体等の各種 団体をいいます。 8.「対象商品等」とは、販売者の提供する商品、役務、コンテンツ等(文字情報、画像、映像、ソフトウェア、アプリケーション、デジタルマテリアル 等)のうち、当社または当社およびSBペイメントサービスが認めたものをいいます。 9.「商品等購入契約」とは、お客さまが販売者との間で締結する対象商品等の提供契約をいいます。 します。 第15条(法定代理人の同意) 未成年者のお客さまが、対象商品等を購入される場合および寄付をされる場合には、法定代理人の方の同意を得てから契約を締結するもの とします. 第16条(免責)

当社およびSBペイメントサービスは、お客さまの承諾を得ることなく、本サービスの全部または一部の提供を変更、中止または廃止することが できるものとします。なお、当社は、当該措置により、お客さまその他の第三者に生じた損害について一切の責任を負わないものとします。

#### 第17条(本規約の変更)

当社は、本規約を、お客さまに対する事前の予告なく変更することがあります。本規約の変更は変更後直ちに効力を生じるものとします。当社 が変更を行った場合において、それ以前に行われた本規約への承諾は、変更後の本規約への承諾として引き続き有効であるものとします。

#### 第18条(準拠法)

本サービスに関する契約の成立、効力、解釈および履行等については、日本国法に準拠するものとします。

#### 第19条(合意管轄)

本サービスに関する一切の紛争については、東京地方裁判所を第一審の専属的合意管轄裁判所とします。

□上記の内容に同意します

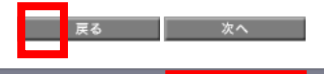

© SoftBank Corp. All rights res

内容をご確認いただき、「上記の内容に同意します」にテェックを入れていただき、「次へ」を押下します。

電気通信事業登<mark>行</mark>番号:第72号

▶ ログアウト

ヘルプ ⑦

# 4 確認

#### 「決定」ボタンを押下します。

| 2 | ソフトバンクまとめて支払い設定 |               |         |      |           |          |               |                 |  |
|---|-----------------|---------------|---------|------|-----------|----------|---------------|-----------------|--|
|   |                 |               |         |      |           |          |               | ヘルブ ⑦           |  |
|   |                 |               | ご利      | 间用可能 | ἑ額∙ご利     | 川用制限     | 設定確認          |                 |  |
|   |                 |               |         |      |           |          |               |                 |  |
|   | よろしけれ           | (ば決定ボタンを      | 押下してくだ  | さい。  | WILL COP  | . 2 0    |               |                 |  |
|   | 0.20.77         |               | 1110000 |      |           |          |               |                 |  |
|   |                 |               |         |      |           |          |               | 20件表示 ▼         |  |
|   |                 |               |         |      |           |          |               | 対象回線件数:256件     |  |
|   |                 |               |         |      |           |          |               | A BREMKING COOT |  |
|   |                 |               | ご利用     | 制制限  | ご利用       | 可能額      |               |                 |  |
|   | No.             | 型詰曲号          | 現在の設定   | 変更後  | 現在の設定     | 変更後      | <u>210-78</u> | 民者              |  |
|   | 1               | 090-1234-0001 | 解除      | 制限   | -         | -        | 営業1課          | 法人一郎            |  |
|   | 2               | 090-1234-0001 | -       | -    | 0FH       | 200,000円 | 営業1課          | 法人一郎            |  |
|   | 3               | 090-1234-0002 | 解除      | 制限   | -         | -        | 営業1課          | 法人一郎            |  |
|   | 4               | 090-1234-0002 | -       | -    | 0PH       | 200,000円 | 営業1課          | 法人一郎            |  |
|   | 5               | 090-1234-0003 | 解除      | 制限   | -         | -        | 営業1課          | 法人一郎            |  |
|   | 6               | 090-1234-0003 | -       | -    | 10,000円   | 50,000円  | 営業1課          | 法人一郎            |  |
|   | 7               | 090-1234-0004 | 制限      | 解除   | -         | -        | 営業1課          | 法人一郎            |  |
|   | 8               | 090-1234-0004 | -       | -    | 0PH       | 200,000円 | 営業1課          | 法人一郎            |  |
|   | 9               | 090-1234-0005 | 解除      | 制限   | -         | -        | 営業1課          | 法人一郎            |  |
|   | 10              | 090-1234-0005 | -       | -    | 0FH       | 200,000円 | 営業1課          | 法人一郎            |  |
|   | 11              | 090-1234-0006 | -       | -    | 0FH       | 200,000円 | 営業1課          | 法人一郎            |  |
|   | 12              | 090-1234-0007 | 制限      | 解除   | -         | -        | 営業1課          | 法人一郎            |  |
|   | 13              | 090-1234-0008 | 解除      | 制限   | -         | -        | 営業1課          | 法人 一郎           |  |
|   | 14              | 090-1234-0009 | -       | -    | 四円        | 200,000円 | 営業1課          | 法人一郎            |  |
|   | 15              | 090-1234-0010 | -       | -    | ٥Ħ        | 200,000円 | 営業1課          | 法人一郎            |  |
|   | 15              | 090-1234-0011 | -       | -    | 四円        | 200,000円 | 営業1課          | 法人一郎            |  |
|   | 16              | 090-1234-0012 | 解除      | 制限   | -         | -        | 営業1課          | 法人一郎            |  |
|   | 17              | 090-1234-0013 | 制限      | 解除   | -         | -        | 営業1課          | 法人一郎            |  |
|   | 18              | 090-1234-0014 | 解除      | 制限   | -         | -        | 営業1課          | 法人一郎            |  |
|   | 19              | 090-1234-0015 | -       | -    | 3,000円    | 300,000円 | 常業1課          | 法人一郎            |  |
|   |                 |               |         |      |           |          |               |                 |  |
|   |                 |               |         |      |           |          |               | 対象回線件数:256件     |  |
|   |                 |               |         |      |           |          |               |                 |  |
|   |                 |               |         | 1    | 前へ 123456 | 78910 次へ | <u>`</u>      |                 |  |
|   |                 |               |         |      |           | Net and  |               |                 |  |
|   |                 |               |         |      | トヤンセル     | 决定       |               |                 |  |

# 5 完了

Ò

注意

「OK」ボタンを押下します。

•

•

| ソフトバンクまとめて支払い設定 |                        | >>> ソフトバンウまとめて支払い設定サービスパニュー |
|-----------------|------------------------|-----------------------------|
|                 |                        | ヘルプ ③                       |
|                 | ご利用可能額・ご利用制限設定完        | Z                           |
|                 | ご利用可能額とご利用制限の設定を受け付けまし | t.                          |
|                 | ок                     |                             |

「ご利用制限」、「ご利用可能額」は設定後に画面にすぐに反映されますが、「ご利用残高」 は「最新情報に更新」を押下しないと画面に反映されません。

「ご利用可能額」を変更した際、すでにそのご利用可能額を上回ってご利用頂いている場合、即時に利用できなくなります。

# Chapter 3 操作履歴

過去の操作履歴の確認ができます。

# 1 操作履歴の照会

① 「操作履歴」を押下します。

| צ         | フトバンクまとめて支払い設定                                                         |
|-----------|------------------------------------------------------------------------|
| たせ<br>り料  | ナービスは各種スマートフォンからのウェブサービス、ショッピングなどの購入代金を月々<br>慧澤雷託利用料と一緒にお支払いできるサービスです。 |
| \$>       | ニューでは、1ヶ月間にご利用いただける金額の設定および照会、またご利用制限が同                                |
| 官 (<br>く名 | 「タ 。<br>3種スマートフォンをご契約の対象回線のみ本サービスの対象です。                                |
|           |                                                                        |
|           | ご利用可能額・ご利用制限設定                                                         |
|           | 対象回線単位にご利用可能額の設定およびご利用制限の設定が行えます。                                      |
|           | · 次 ~                                                                  |
|           | 操作履歴                                                                   |
|           | 過去の操作履歴を確認できます。                                                        |
|           |                                                                        |

#### ② 確認したい受付番号を押下します。

| ソフトバンクまとめ         | ≫ V7トバンク.                       | まとめて支払い設定サービス/ニューへ ヘルブ ⑦ |                  |                  |            |  |  |  |  |  |
|-------------------|---------------------------------|--------------------------|------------------|------------------|------------|--|--|--|--|--|
|                   | 操作履歴                            |                          |                  |                  |            |  |  |  |  |  |
| 「受付番号」を押下する       | らと対象回線単位での                      | )履歴情報を参昭す                | ることができます。        |                  |            |  |  |  |  |  |
|                   |                                 |                          |                  |                  |            |  |  |  |  |  |
| 指定なし・             |                                 | 検索 クリ                    | 7                |                  | 20件表示 🗸    |  |  |  |  |  |
|                   |                                 |                          |                  |                  | 受付件数: 256件 |  |  |  |  |  |
| 受付番号              | 操作内容                            | 操作者                      | 操作日時             | 完了日時             | ステータス      |  |  |  |  |  |
| 20090320000066    | 最新情報へ更新                         | グループ管理者の                 | 2009/03/20 20:20 |                  | 処理中        |  |  |  |  |  |
| 20090320000055    | ご利用可能額設定<br>ご利用制限設定             | グループ管理者の                 | 2009/03/20 19:19 |                  | 処理中        |  |  |  |  |  |
| 20090320000044    | ご利用制限設定                         | グループ管理者の                 | 2009/03/2018:18  | 2009/03/20 19:18 | 成功         |  |  |  |  |  |
| 20090219000077    | ご利用可能額設定                        | グループ管理者の                 | 2009/02/19 17:17 | 2009/02/19 18:17 | 成功         |  |  |  |  |  |
| 20090219000066    | ご利用可能額設定                        | グループ管理者の                 | 2009/02/19 16:16 | 2009/02/19 17:16 | 成功         |  |  |  |  |  |
| 20090201 000055   | ご利用可能額設定                        | グループ管理者の                 | 2009/02/01 15:15 | 2009/02/01 16:15 | 成功         |  |  |  |  |  |
| 20090125000044    | ご利用制限設定                         | グループ管理者の                 | 2009/01/26 11:11 | 2009/01/26 12:11 | 成功         |  |  |  |  |  |
| 200901 01 000001  | ご利用可能額設定<br>ご利用制限設定             | グループ管理者の                 | 2009/01/01 01:01 | 2009/01/01 02:01 | 成功         |  |  |  |  |  |
| 20081201000012    | ご利用可能額設定                        | グループ管理者の                 | 2008/12/12 12:12 | 2008/12/12 13:12 | 成功         |  |  |  |  |  |
| 20081129000011    | 最新情報へ更新                         | グループ管理者の                 | 2008/11/11 11:11 | 2008/11/11 12:11 | 成功         |  |  |  |  |  |
| 200811.01.00001.0 | ご利用可能額設定                        | グループ管理者①                 | 2008/10/101010   | 2008/10/10 11:10 | 成功         |  |  |  |  |  |
| 20081 020000009   | ご利用可能額設定                        | グループ管理者①                 | 2008/09/09 09:09 | 2008/09/09 10:09 | 成功         |  |  |  |  |  |
| 20081 001 000008  | 最新情報へ更新                         | グループ管理者の                 | 2008/08/08 08:08 | 2008/08/08 09:08 | 成功         |  |  |  |  |  |
| 20081 001 000007  | 最新情報へ更新                         | グループ管理者の                 | 2008/07/07 07:07 | 2008/07/07 08:07 | 成功         |  |  |  |  |  |
| 20080925000005    | ご利用制限設定                         | グループ管理者の                 | 2008/06/06 06:06 | 2008/06/06 07:06 | 成功         |  |  |  |  |  |
| 2008091 0000005   | ご利用制限設定                         | グループ管理者の                 | 2008/05/05 05:05 | 2008/05/05 06:05 | 成功         |  |  |  |  |  |
| 20080819000004    | ご利用制限設定                         | グループ管理者の                 | 2008/04/04 04:04 | 2008/04/04 05:04 | 成功         |  |  |  |  |  |
| 20080303000003    | ご利用可能額設定<br>ご利用制限設定             | グループ管理者の                 | 2008/03/03 03:03 | 2008/03/03 04:03 | 一部失敗       |  |  |  |  |  |
| 2008/02/02/000002 | ご利用可能額設定<br>ご利用制限設定             | グループ管理者①                 | 2008/02/02 02:02 | 2008/02/02 03:02 | 成功         |  |  |  |  |  |
| 200801 01 000001  | ご利用可能額設定<br>ご利用制限設定             | グループ管理者の                 | 2008/01/01 01:01 | 2008/01/01 02:01 | 成初         |  |  |  |  |  |
|                   | 受付件数: 256件<br>前へ 12345678910 次へ |                          |                  |                  |            |  |  |  |  |  |
|                   |                                 | Ē                        | €ő.              |                  |            |  |  |  |  |  |

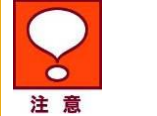

•

「最新情報に更新」の操作をした際は、操作履歴の詳細は表示されません。

11

下記項目が確認出来ます。

| ソフト                  | ソフトバンクまとめて支払い設定  >>ソプトバンクまとので支払い設定  へルフ ⑦ |               |              |           |              |            |       |              |  |  |
|----------------------|-------------------------------------------|---------------|--------------|-----------|--------------|------------|-------|--------------|--|--|
| 操作履歴詳細               |                                           |               |              |           |              |            |       |              |  |  |
| 対                    | 象回線単                                      | .位の操作履歴で      | ब.           |           |              |            |       |              |  |  |
|                      | 指定なし                                      |               |              |           | 検索           | アリゲ        |       | 20件表示 💌      |  |  |
| 受付番号: 20090320000055 |                                           |               | 055 🤇        | D         | Ć            | 2)         | 3     | 対象回線件数: 256件 |  |  |
|                      | No.                                       | 電話番号          | ご利用<br>現在の設定 | 御服<br>変更後 | ご利用<br>現在の設定 | 可能額<br>変更後 | 75-97 | 結算           |  |  |
|                      | 1                                         | 090-1234-0001 | 解释8注         | 制限        | -            | -          | 処理中   |              |  |  |
|                      | 2                                         | 090-1234-0001 | -            | -         | 아뛰           | 200,000円   | 処理中   |              |  |  |
|                      | 3                                         | 090-1234-0002 | 解释现金         | 制限        | -            | -          | 処理中   |              |  |  |
|                      | 4                                         | 090-1234-0002 | -            | -         | 四円           | 200,000円   | 処理中   |              |  |  |
|                      | 5                                         | 090-1234-0003 | 前限金          | 制限        | -            | -          | 威功    |              |  |  |
|                      | 6                                         | 090-1234-0003 | -            | -         | 10,000円      | 50,000円    | 咸功    |              |  |  |
|                      | 7                                         | 090-1234-0004 | 制服用          | 解除        | -            | -          | 処理中   |              |  |  |
|                      | 8                                         | 090-1234-0004 | -            | -         | 아뛰           | 200,000円   | 処理中   |              |  |  |
|                      | 9                                         | 090-1234-0005 | 前用日生         | 制限        | -            | -          | 処理中   |              |  |  |
|                      | 10                                        | 090-1234-0005 | -            | -         | 四門           | 200,000円   | 処理中   |              |  |  |
|                      | 11                                        | 090-1234-0006 | -            | -         | 0FH          | 200,000円   | 処理中   |              |  |  |
|                      | 12                                        | 090-1234-0007 | 制服           | 解除        | -            | -          | 処理中   |              |  |  |
|                      | 13                                        | 090-1234-0008 | 的印度主         | 制限        | -            | -          | 威功    |              |  |  |
|                      | 14                                        | 090-1234-0009 | -            | -         | 0円           | 200,000円   | 処理中   |              |  |  |
|                      | 15                                        | 090-1234-0010 | -            | -         | -            | 200,000円   | 成功    | サービス対象外回線0   |  |  |
|                      | 16                                        | 090-1234-0011 | -            | -         | 四円           | 200,000円   | 処理中   |              |  |  |
|                      | 17                                        | 090-1234-0012 | 解除           | 制限        | -            | -          | 処理中   |              |  |  |

①ご利用制限

ご利用の制限・解除の履歴確認ができます。 「現在の設定」は設定前の状況を表示しています。 「変更後」は今回の設定を表示しています。

②ご利用可能額

ご利用可能額の履歴確認ができます。 「現在の設定」は設定前のご利用可能額を表示しています。 「変更後」は今回のご利用可能額を表示しています。

③ステータス

処理のステータスを表示しています。